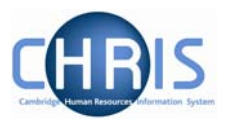

| Enterin | g checks information2                                      |
|---------|------------------------------------------------------------|
| 1.1     | To enter checks via the Post2                              |
| 1.2     | To enter checks via the person6                            |
| 1.3     | To enter checks via position14                             |
| Changi  | ng a Criminal Records Bureau Check to Standard or Enhanced |
| Transfe | ers and CRB Portability                                    |

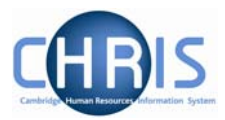

## **Entering checks information**

Checks information can either be entered by navigating via the person, navigating via the position, or navigating via the post.

The most straightforward way to navigate to the checks is via the post.

#### **1.1 To enter checks via the Post**

1. Select the Post menu

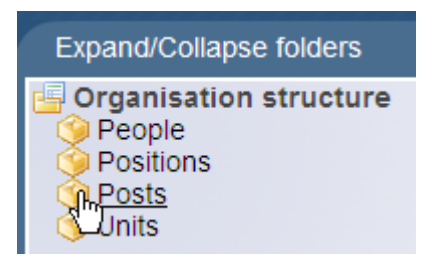

2. Change the search criteria to Post ref.no

|            | TOUR  | ay. I | ue 10/00/20       | 010     |          |           |            |         |
|------------|-------|-------|-------------------|---------|----------|-----------|------------|---------|
| 🔒 ) Org    | anis  | atio  | n: Universit      | ty of C | am       | bridge    | Posts      |         |
| • Searc    | ch 💿  | Sma   | rt groups         |         |          |           | Advance    | d 🔒 🤉   |
|            |       |       | Post              | •       | <b>_</b> |           |            |         |
| Post Linke | ed to | Sta   | Org. unit<br>Post | ic      | e        | Job share | Start date | End dat |
|            |       |       | Post ref. no      | P<br>↓₹ |          |           |            |         |

- 3. Enter the Post reference number this is available from the Burst Report detailing checks and press enter.
- 4. Select Profile and then Checks

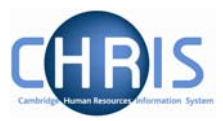

| 9 Search 9 Sm                                                                                                    | art groups                          |             | Advance          |
|----------------------------------------------------------------------------------------------------|-------------------------------------|-------------|------------------|
| 51364<br>Select all                                                                                                    | Post ref. no. 💌 📔<br>Save this grou | Results 1 P | ost              |
| Post                                                                                                    | Linked to                           | Status      | Post reference J |
| 🧇 University Lectu                                                                                                    | rer University Lecti                | urers Live  | 51364            |
| Fursed/Colleges                                                                                                    | Foldoro                             | _           |                  |
| Expand/Collapse                                                                                                    | rolders                             |             |                  |
| <ul> <li>Post details</li> <li>Mini explorer</li> <li>Addresses</li> <li>Hours and bas</li> <li>Inheritance ch</li> <li>History</li> </ul> | sis<br>art                          |             |                  |
| <ul> <li>Costing</li> <li>Profile</li> <li>Checks</li> <li>Process chaini</li> </ul>                                                       | ng                                  |             |                  |

5. The Right to work check will be displayed for all posts. **Do not alter this information**.

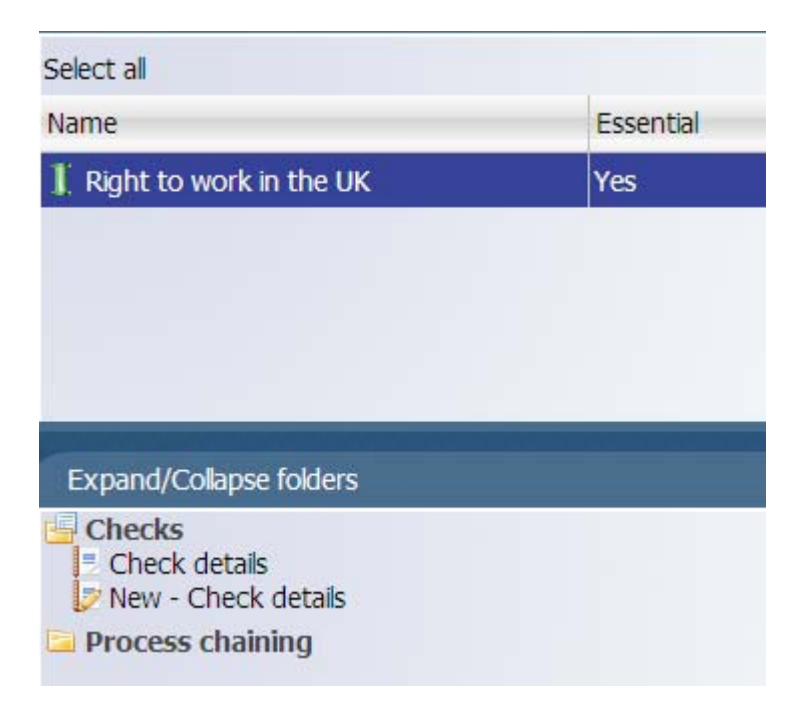

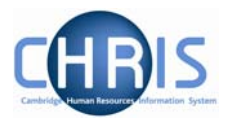

- 6. To enter additional checks select New Check details.
- 7. Select the required check from the drop down list. **Do not select** ISA: Controlled Activity or ISA: Regulated Activity as these are currently not applicable following the Government's announcement to remodel the Vetting and Barring scheme.

| Name       | 1                                                                                                    |
|------------|----------------------------------------------------------------------------------------------------|
| Essential  | Criminal Records (enhanced)                                                                                                    |
| Start date | Criminal Records (standard)                                                                                                    |
| End date   | Criminal Records Bureau<br>ISA: Controlled Activity<br>ISA: Regulated Activity<br>OH Medical Clearance<br>Right to work in the UK |

8. Enter the start date.

| Name       | Criminal Records (enhanced) | -        |
|------------|-----------------------------|----------|
| Essential  |                             |          |
| Start date | 02/08/2010                  |          |
| End date   |                             | <b>.</b> |
|            | Save                        |          |

Only tick the essential box where the check must be completed before the applicant starts work, or where the check is required by a regulatory body. For guidance on essential checks see: <a href="http://www.admin.cam.ac.uk/cam-only/offices/hr/recruitment/checks/">http://www.admin.cam.ac.uk/cam-only/offices/hr/recruitment/checks/</a>

- 9. Click on the Save button.
- 10. The check will appear on the top left of the screen with the Right to Work and any other checks that have been entered.

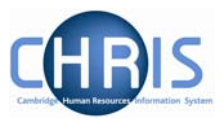

| Select all                    |           |            |          |
|-------------------------------|-----------|------------|----------|
| Name                          | Essential | Start date | End date |
| K Criminal Records (enhanced) | No        | 02/08/2010 |          |
| ] Right to work in the UK     | Yes       | 01/01/2008 |          |

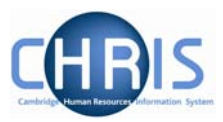

### 1.2 To enter checks via the person

11. Search for and select the appropriate person, then select the Employment menu

| 🔒 Organisatio                                                                                                    | n: University of Cambridge                                                                                                   | People: ◀ Green, Jonathan ▶                                    |
|----------------------------------------------------------------------------------------------------|----------------------------------------------------------------------------------------------------|----------------------------------------------------------------|
| Search Sma                                                                                                    | art groups                                                                                                    | Advanced  🚔 🥏                                                  |
| ☐ Include leavers<br>green Surn<br>Select all<br>Name                                                                                                    | Results 3 People<br>name Save this group<br>Unit Job title<br>Department of Zoology Cancer<br>Department of Zoology Researed | o<br>e Sex ▲<br>Research UK Fellow Female<br>ch Student Male ↓ |
| Expand/Collapse for<br>Personal inform<br>Addresses<br>Contacts<br>Emergency con<br>Passports<br>Visas<br>Work permits<br>Residency perm<br>Personal detail<br>Key date detail<br>Address history<br>Profile<br>Employment<br>Absence<br>User defined for<br>Process chaining | olders<br>nation<br>ntacts<br>mits<br>s<br>s<br>y<br>y                                                                       |                                                                |

12. Select positions from the employment menu

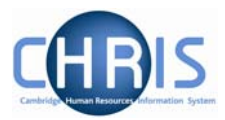

| 🔄 Profile                      |
|--------------------------------|
| Employment                     |
| Positions                      |
| 💭 Terms & Conditions           |
| 🇐 Patterns                     |
| 🎯 Mini explorer                |
| Employee position history      |
| Position salary change history |
| 📃 Remuneration summary         |
| Carl Absence                   |
| 🔁 User defined forms           |
| 🔄 Process chaining             |
|                                |

#### 13. Select the mini explorer

| Job title                                                                                                    | Start date | End date | Contract |
|----------------------------------------------------------------------------------------------------|------------|----------|----------|
| 爹 Research Student                                                                                                    | 01/10/2008 |          | Students |
|                                                                                                    |            |          |          |
| Expand/Collapse folders                                                                                                    |            |          |          |
| Position details<br>Mini explorer<br>Patterns<br>Contacts<br>Addresses<br>Occupancy details<br>Salary details<br>Payscale values<br>Hours and basis<br>Inheritance chart<br>History<br>Position summary<br>Position inheritance summar<br>Position occupancy history | у          |          |          |
| Costing                                                                                                    |            |          |          |
| I user defined forms                                                                                                    |            |          |          |
| Process chaining                                                                                                    |            |          |          |

14. The view will change to show both the position and the person

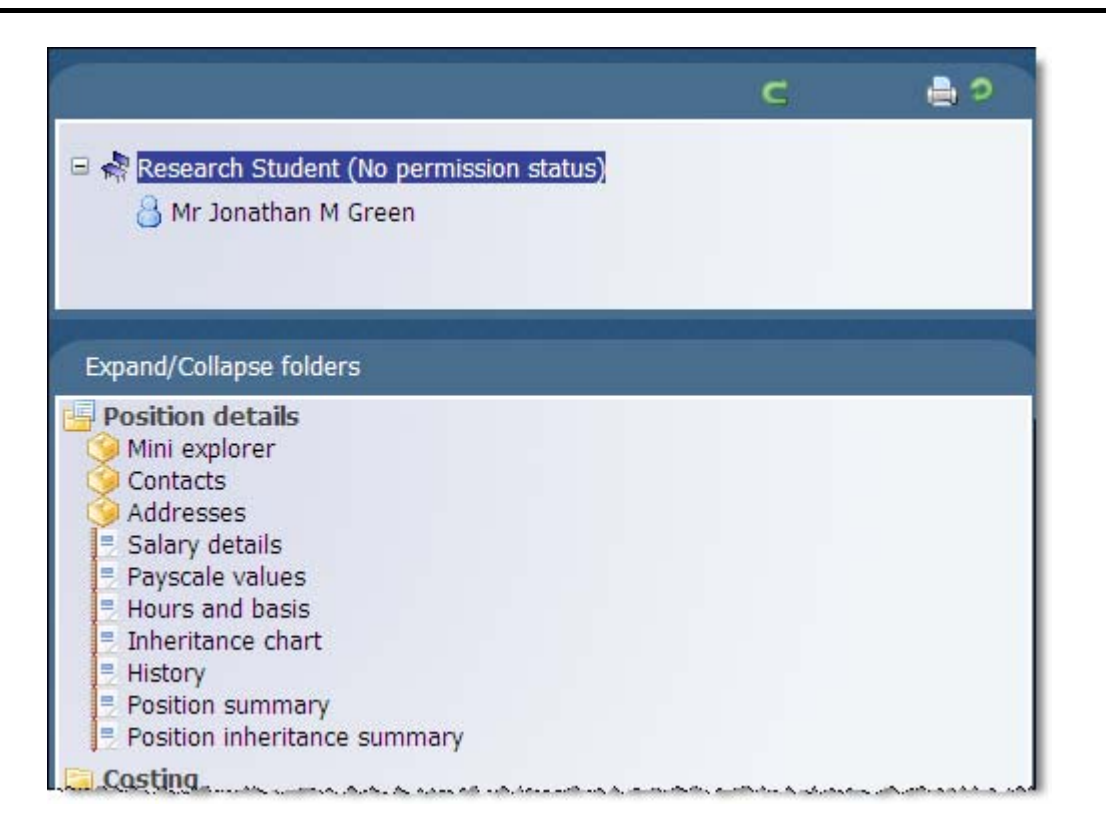

15. Use the green arrow, just above the position to navigate up one level.

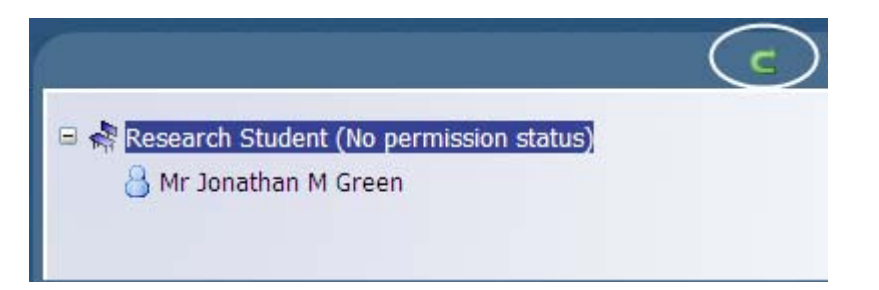

16. This will then display the Post, Position and Person

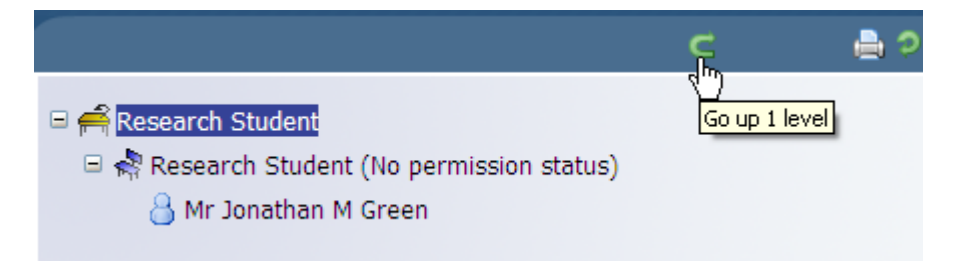

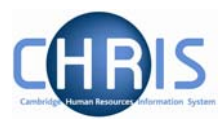

17. Only the process chaining menu item will be displayed

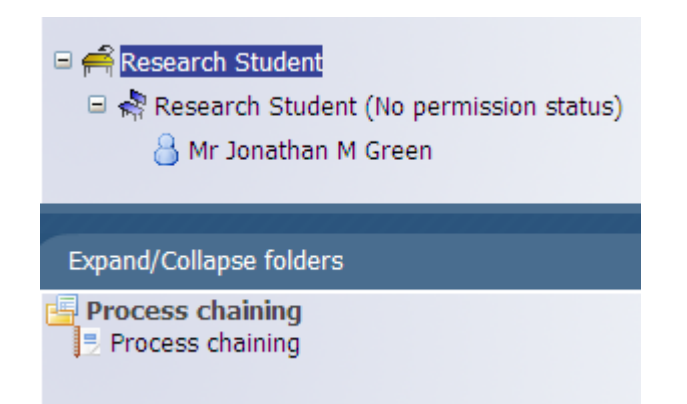

18. To display the post and check menus, select the post title on the navigation trail

| Organisation: University of Cambridge | Posts: Research Student                | Mini explorer                                          |
|---------------------------------------|----------------------------------------|--------------------------------------------------------|
|                                       | Click once to go<br>Right click to vie | back up to this level<br>w other options at this level |

19. Further menu options will be displayed

| Organisation:                                                                                 | University of Cam | bridge   | Posts: 4 F     | Research St | tudent     |          |
|-----------------------------------------------------------------------------------------------|-------------------|----------|----------------|-------------|------------|----------|
| 🛛 Search 🖤 Smart groups Advanced 🚔                                                            |                   |          |                |             |            | )        |
| P                                                                                             | ost 🔽 💽 Re        | esults 1 | Post           |             |            |          |
| Select all                                                                                    |                   |          |                |             |            |          |
| Post                                                                                          | Linked to         | Status   | Post reference | Job share   | Start date | End date |
| 🧇 Research Student                                                                            | Research Students | Live     | 50003962       | No          | 01/10/2008 |          |
|                                                                                               |                   |          |                |             |            |          |
|                                                                                               |                   |          |                |             |            |          |
| Expand/Collapse fold                                                                          | lers              |          |                |             |            |          |
| Post details<br>Mini explorer<br>Addresses<br>Hours and basis<br>Inheritance chart<br>History | :                 |          |                |             |            |          |
| 🔄 Costing                                                                                     |                   |          |                |             |            |          |
| Process chaining                                                                              |                   |          |                |             |            |          |

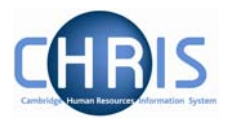

20. Select the profile menu, and then select Checks

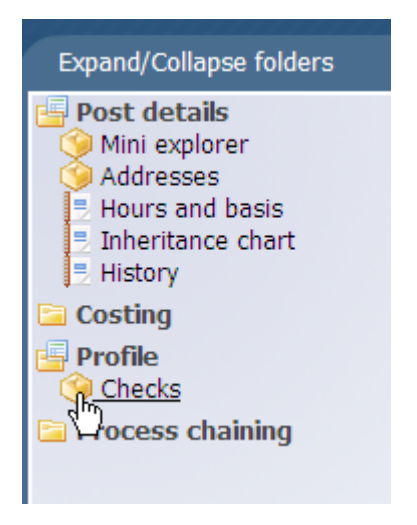

21. For all posts and positions the Right to Work check will be displayed as this is essential. **Do not alter this information**.

| Select all                                                       |           |            |   |
|------------------------------------------------------------------|-----------|------------|---|
| Name                                                             | Essential | Start date | f |
| ] Right to work in the UK                                        | Yes       | 01/10/2008 | 1 |
|                                                                  |           |            |   |
|                                                                  | _         |            |   |
| Expand/Collapse folders                                          |           |            |   |
| Expand/Collapse folders Checks Check details New - Check details |           |            |   |

22. To add an additional check, select New - Check details

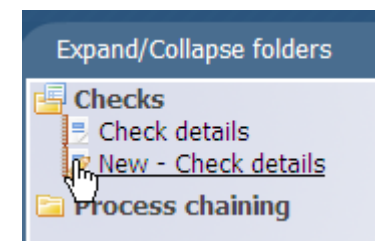

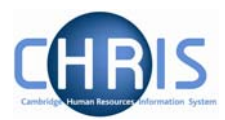

| Essential 🗖<br>Start date 💽 | Name       |  |
|-----------------------------|------------|--|
| Start date                  | Essential  |  |
|                             | Start date |  |
| End date                    | End date   |  |

24. Select the required check from the drop down list.

**Do not select** ISA: Controlled Activity or ISA: Regulated Activity as these are currently not applicable following the Government's announcement to remodel the Vetting and Barring scheme.

| Name       | E E                                                                                                    |
|------------|----------------------------------------------------------------------------------------------------|
| Essential  | Criminal Records (enhanced)                                                                                                    |
| Start date | Criminal Records (standard)                                                                                                    |
| End date   | Criminal Records Bureau<br>ISA: Controlled Activity<br>ISA: Regulated Activity<br>OH Medical Clearance<br>Right to work in the UK<br>Security |

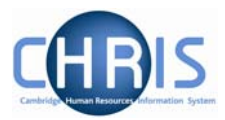

25. Enter the start date for the check.

| Essential T<br>Start date 02/08/2010 |
|--------------------------------------|
| Start date 02/08/2010 📰              |
|                                      |
| End date                             |

Only tick the essential box where the check must be completed before the applicant starts work, or where the check is required by a regulatory body. For guidance on essential checks see: <a href="http://www.admin.cam.ac.uk/cam-only/offices/hr/recruitment/checks/">http://www.admin.cam.ac.uk/cam-only/offices/hr/recruitment/checks/</a>

| (                | Save |         |
|------------------|------|---------|
| 26. Click on the |      | button. |

27. The changes have been saved confirmation message will appear

| ① Ch                        | nanges have been saved.     |
|-----------------------------|-----------------------------|
| Check details: Criminal Rec | ords (enhanced)             |
| Name                        | Criminal Records (enhanced) |
| Essential                   |                             |
| Start date                  | 02/08/2010                  |
| End data                    |                             |

28. The check will appear on the top left of the screen with the Right to Work and any other checks that have been entered.

| I Right to work in the UK     | Yes      |  |
|-------------------------------|----------|--|
| 🖁 Criminal Records (enhanced) | No       |  |
| Name                          | Essentia |  |
| Select all                    |          |  |

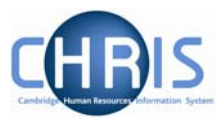

29. Click on the Navigation trail to search for another person or position.

| Organisation: | University of Campridge       | Posts:                           | Research Stude                         | nt Checks: | ISA: Co |
|---------------|-------------------------------|----------------------------------|----------------------------------------|------------|---------|
|               | Click once t<br>Right click t | o go back up t<br>o view other o | to this level<br>options at this level |            |         |

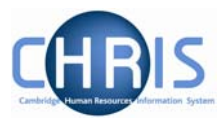

## **1.3 To enter checks via position**

30. Select the positions menu

| Organisation                                                         |   |
|----------------------------------------------------------------------|---|
| 🚓 University of Cambridge                                            |   |
|                                                                      |   |
|                                                                      | _ |
|                                                                      |   |
| Expand/Collapse folders                                              |   |
| Organization structure                                               |   |
| grorganisation structure                                             |   |
| People                                                               |   |
| People                                                               |   |
| People<br>Units<br>Posts                                             |   |
| People<br>Units<br>Posts                                             |   |
| People<br>Units<br>Posts<br>Positions                                |   |
| People<br>Units<br>Posts<br>Positions<br>My area                     |   |
| People<br>Units<br>Posts<br>Positions<br>My area<br>Process chaining |   |

31. Change the search criteria to position reference number.

| ● Search ● Sm                     | art groups                 |
|-----------------------------------|----------------------------|
|                                   | Job title 💌                |
| Job title Post Organ              | Forename<br>Job title      |
| •                                 | Org. unit<br>Personal ref. |
|                                   | Position occ. ref.         |
| Expand/Collapse f                 | Position ref. no.          |
| Position details<br>Mini explorer | Surname                    |

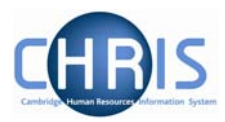

32. Enter the Position reference Number and press enter.

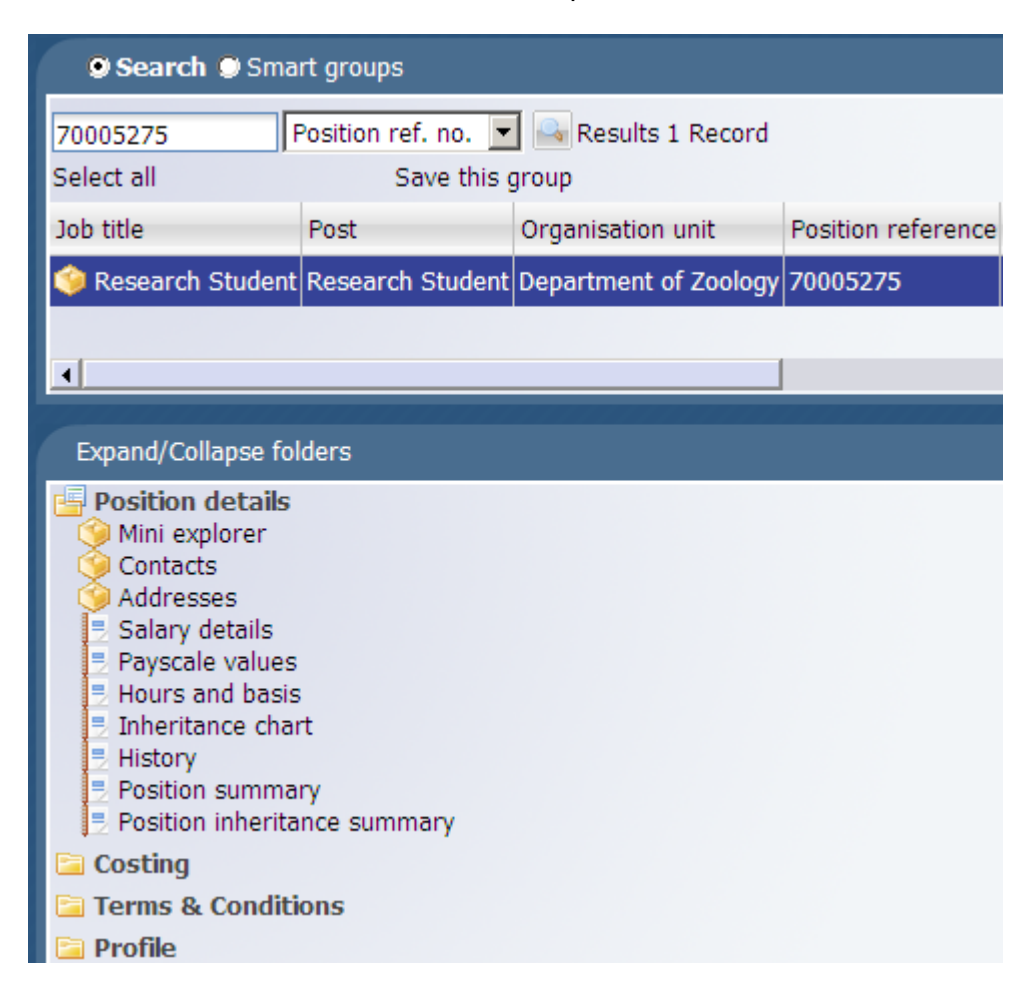

33. Select mini explorer

![](_page_14_Picture_5.jpeg)

![](_page_15_Picture_1.jpeg)

34. The position and person who occupies the position (if filled) will be displayed

![](_page_15_Picture_3.jpeg)

35. Continue the instructions from step 5 above.

![](_page_16_Picture_1.jpeg)

# Changing a Criminal Records Bureau Check to Standard or Enhanced.

If an existing post is showing within CHRIS as requiring a Criminal Record Bureau check, you will need to end date this and enter the requirement of a Criminal Records Bureau (Standard) or Criminal Records Bureau (Enhanced) check instead (unless a CRB check is no longer required).

36. Navigate to the Post using any of the methods above

37. Select the Profile menu and then Checks

![](_page_16_Picture_6.jpeg)

38. The current Checks for the Post will be displayed

![](_page_17_Picture_1.jpeg)

| Select all                                                                     |           |            |          |
|--------------------------------------------------------------------------------|-----------|------------|----------|
| Name                                                                           | Essential | Start date | End date |
| 🍍 Criminal Records Bureau                                                      | No        | 01/01/2008 |          |
| ${\rm ]\hspace{-0.1em}I}$ Right to work in the UK                              | Yes       | 01/01/2008 |          |
|                                                                                |           |            |          |
|                                                                                |           | _          |          |
| Expand/Collapse folders                                                        |           |            |          |
| Checks<br>Check details<br>New - Check details<br>History<br>Inheritance chart |           |            |          |

- 39. Select the Criminal Records Bureau check.
- 40. Select Check details

![](_page_17_Figure_5.jpeg)

41. Enter the end date for the check

| Name 🛛 Criminal Records Bureau 🖃 |   |
|----------------------------------|---|
| Essential 🗖                      |   |
| Start date 01/01/2008            |   |
| End date 16/06/2010              |   |
| Save Delete New                  | ) |

![](_page_18_Picture_1.jpeg)

| 42. Clic | k on the button.                                   |
|----------|----------------------------------------------------|
| 43. The  | e changes have been saved banner will be displayed |
|          | ① Changes have been saved.                         |
|          | Check details: Criminal Records Bureau             |
|          | Name Criminal Records Bureau                       |
|          | Essential 🗖                                        |
|          | Start date 01/01/2008                              |
|          | End date 16/06/2010                                |
|          | Save Delete New                                    |

44. Select New Check Details

![](_page_18_Picture_4.jpeg)

45. Select Criminal Records (enhanced) or Criminal Records (standard) from the drop down list.

| Name       | L L                                                                                                    |
|------------|----------------------------------------------------------------------------------------------------|
| Essential  | Criminal Records (enhanced)                                                                                                    |
| Start date | Criminal Records (standard)                                                                                                    |
| End date   | Criminal Records Bureau<br>ISA: Controlled Activity<br>ISA: Regulated Activity<br>OH Medical Clearance<br>Right to work in the UK<br>Security |

![](_page_19_Picture_1.jpeg)

46. Where the CRB check must be completed satisfactorily before a new employee starts work, or where the check is required by a regulatory body tick the essential box, if not, leave this box unchecked. For guidance on essential checks see:

http://www.admin.cam.ac.uk/cam-only/offices/hr/recruitment/checks/

| Check details: New  |                    |
|---------------------|--------------------|
| Name Criminal Recor | rds (standard) 💌   |
| Essential 🔽 🧲       | Only tick this box |
| Start date          | where check is     |
| End date            | regulatory body    |

47. Enter the start date (the day after the CRB check was end dated)

| Name       | Criminal Records (standard) | - |
|------------|-----------------------------|---|
| Essential  |                             |   |
| Start date | 17/06/2010                  |   |
| End date   |                             |   |

| 1                | Save | 1      |
|------------------|------|--------|
| 48. Click on the | _    | button |

\_

![](_page_20_Picture_1.jpeg)

# **Transfers and CRB Portability**

If a person is transferred to a similar role which requires a CRB check and they have recently had one always check with the Compliance Team whether it is portable. The requirement for the CRB check still needs to be entered at Post level for the post into which